## Laboratory Module 6

**Problem 1)** Develop an asp.net page that displays a list of options with check boxes (Use CheckBoxList web control).

On clicking a button (web control) the page displays the selected options in a label control.

# Sample User Interaction

| (-) (-) (-) (-) (-) (-) (-) (-) (-) (-)                                                                              |                | × | -                                                                                                    | - | - | - 🗆 × |
|----------------------------------------------------------------------------------------------------|----------------|---|----------------------------------------------------------------------------------------------------|---|---|-------|
| Choose your favorite programm                                                                                        | ing languages: |   |                                                                                                    |   |   |       |
| □ C<br>□ C++<br>□ C#<br>□ Visual Basic 6.0<br>□ VB.NET<br>□ Pascal                                                   |                |   |                                                                                                    |   |   |       |
| ОК                                                                                                    |                |   |                                                                                                    |   |   |       |
|                                                                                                    |                |   |                                                                                                    |   |   |       |
|                                                                                                    |                |   |                                                                                                    |   |   |       |
| C ) Attp://localhost/LabSDemo/CheckListTest.aspx                                                                     | P → C          | × | Canal Property in the local division of the local division of the |   |   | - 0 × |
| Choose your favorite programm                                                                                        | ing languages: |   |                                                                                                    |   |   |       |
| <ul> <li>✓ C</li> <li>□ C++</li> <li>□ C#</li> <li>□ Visual Basic 6.0</li> <li>□ VB.NET</li> <li>✓ Pascal</li> </ul> |                |   |                                                                                                    |   |   |       |
| ОК                                                                                                    |                |   |                                                                                                    |   |   |       |

You chose: C Pascal

## Solution) .aspx page

| 🐱 Lab5Demo - Microsoft Visual Studio (Administrator)                                                  |       |  |  |  |  |
|----------------------------------------------------------------------------------------------------|-------|--|--|--|--|
| File Edit View Website Build Debug Team Data Format Table Tools Architecture Test Analyze Window Help |       |  |  |  |  |
| : 🛅 + 🛅 + 🧭 🚽 🖉 🕹 🛍 🖄 🤊 - (* - 루 = 특) 🕨 Debug 🔹 Any CPU 🔹 🔯                                           | 🚮 🕺 🔀 |  |  |  |  |
| 🗄 (New Inline Style) 🔹 🖅 🖫   (None) 🔹 (Default Font) 🔹 (Default 🔹   B I 🖳 🗛 🔏   🧮 🐑   🚍 😓 🚳 🖕         |       |  |  |  |  |
| 🚻 CheckListTest.aspx 🔀                                                                                | -     |  |  |  |  |
| k div                                                                                                 |       |  |  |  |  |
| Choose your favorite programming languages:                                                           |       |  |  |  |  |
|                                                                                                    |       |  |  |  |  |
|                                                                                                    |       |  |  |  |  |
|                                                                                                    |       |  |  |  |  |
|                                                                                                    |       |  |  |  |  |
|                                                                                                    |       |  |  |  |  |
|                                                                                                    |       |  |  |  |  |
|                                                                                                    |       |  |  |  |  |
| [blResult]                                                                                            |       |  |  |  |  |
|                                                                                                    |       |  |  |  |  |
|                                                                                                    |       |  |  |  |  |
|                                                                                                    |       |  |  |  |  |
|                                                                                                    |       |  |  |  |  |

# Code behind file

| (General)                                       | - III (Declarations)                 |  |
|-------------------------------------------------|--------------------------------------|--|
| Partial Class CheckListTest                     |                                      |  |
| Inherits System.Web.UI.Page                     |                                      |  |
|                                                 |                                      |  |
| Protected Sub Page_Load(ByVal sender            | • As Object, ByVal e As EventArgs) _ |  |
| Handles MyBase.Load                             |                                      |  |
| If Me.IsPostBack = False Then                   |                                      |  |
| chklst.Items.Add("C")                           |                                      |  |
| chklst.Items.Add("C++")                         |                                      |  |
| chklst.Items.Add("C#")                          |                                      |  |
| chklst.Items.Add("Visual Bas                    | ic 6.0")                             |  |
| <pre>chklst.Items.Add("VB.NET")</pre>           |                                      |  |
| chklst.Items.Add("Pascal")                      |                                      |  |
| End If                                          |                                      |  |
| End Sub                                         |                                      |  |
| Protected Sub cmdOK Click(ByVal send            | ler As Object, ByVal e As EventArgs) |  |
| Handles cmdOK.Click                             |                                      |  |
| <pre>lblResult.Text = "You chose:<b>"</b></pre> |                                      |  |
| Dim 1stItem As ListItem                         |                                      |  |
| For Each lstItem In chklst.Items                |                                      |  |
| If lstItem.Selected Then                        |                                      |  |
| <pre>lblResult.Text &amp;= "<br/>&gt;</pre>     | " & lstItem.Text                     |  |
| End If                                          |                                      |  |
| Next                                            |                                      |  |
| <br>                                            |                                      |  |
| End Sub                                         |                                      |  |
|                                                 |                                      |  |
| End Class                                       |                                      |  |
| 0% - 1                                          |                                      |  |

**Problem 2**) Develop a page that displays two text boxes and a button web control. The textboxes are used to capture number of rows and number of columns from user.

- (a) On clicking button, generate a table with r rows and c columns. In each cell display row, col values.
- (b) Optionally add features of border and image in each cell.

Following figure shows a table with 4 rows and 4 columns.

| _      | to reach and the set of the set                                                                                                    |                        |                    |                            |       |
|--------|----------------------------------------------------------------------------------------------------|------------------------|--------------------|----------------------------|-------|
| ÷      | (Interpretation) (Interpretation) (Inter | ableTest.aspx 🔎 🗸 🦉 Ta | ble Test 🛛 🗙       | A STATEMENT OF A STATEMENT | 合 🛧 🔅 |
| F      | Rows: 4 Cols: 4                                                                                                    |                        |                    |                            |       |
| [      | ✓ Put Border Around Cells                                                                                                    |                        |                    |                            |       |
| Create |                                                                                                    |                        |                    |                            |       |
|        | Example Cell (0,0)                                                                                                    | Example Cell(0,1)      | Example Cell (0,2) | Example Cell (0,3)         |       |
|        | Example Cell (1,0)                                                                                                    | Example Cell (1,1)     | Example Cell (1,2) | Example Cell (1,3)         |       |
|        | Example Cell (2,0)                                                                                                    | Example Cell (2,1)     | Example Cell (2,2) | Example Cell (2,3)         |       |
|        | Example Cell (3,0)                                                                                                    | Example Cell (3,1)     | Example Cell (3,2) | Example Cell (3,3)         |       |

#### Solution)

#### Code behind (Pseudo code)

#### Page Load Event Handler (Pseudo code)

(i) Configure the table's appearance. This could also be performed in the .aspx file, or in the cmdCreate\_Click event handler.

#### cmdCreate Click Event Handler (Pseudo code)

- (i) Clear table.
- (ii) Iteratively create a new TableRow object.
- (iii) Put the TableRow in the Table.
- (iv) Iteratively create a new TableCell object.
- (v) Create a new Label object. Display row, col numbers on label.
- (vi) Add label and image in cell.
- (vii) Optionally adjusted border style and width
- (viii) Put the TableCell in the TableRow.

#### cmdCreate Click Event Handler (Code)

tbl.Controls.Clear( )

(Is it necessary to clear table here?)

Dim row, col As Integer For row = 0 To Val(**txtRows.Text** - 1)

' **Create a new TableRow object.** Dim rowNew As New TableRow()

**'Put the TableRow in the Table.** tbl.Controls.Add(rowNew)

For col = 0 To Val(txtCols.Text - 1)

' **Create a new TableCell object.** Dim cellNew As New TableCell()

#### ' Create a new Label object.

Dim lblNew As New Label() lblNew.Text = ''**Example Cell** ('' & row.ToString() & '','' & col.ToString() & '')<br/>''

Dim imgNew As New Image() imgNew.ImageUrl = "cellpic.png"

' Put the label and picture in the cell.

cellNew.Controls.Add(lblNew) cellNew.Controls.Add(imgNew)

If chkBorder.Checked = True Then cellNew.BorderStyle = BorderStyle.Inset cellNew.BorderWidth = Unit.Pixel(5) End If

**'Put the TableCell in the TableRow.** rowNew.Controls.Add(cellNew)

Next Next **Problem 3)** Develop a web form that records all page processing events in a list box as shown below.

| د الله الله: المعالم المعالي المعالم المعالم المعالي المعالم المعالم المعالي المعالم المعالي المعالم المعالم ال |   |
|----------------------------------------------------------------------------------------------------|---|
| Controls being monitored for change events:                                                                                                    | Â |
| testing                                                                                                    |   |
|                                                                                                    |   |
| $\bigcirc$ $\bullet$                                                                                                    |   |
| List of events:                                                                                                    |   |
| << Page_Load >><br>Page_PreRender<br><< Page Load >>                                                                                                    |   |
| chk Changed<br>Page_PreRender                                                                                                    |   |
| opt2 Changed<br>Page_PreRender                                                                                                    |   |
| << Page_Load >><br>txt Changed                                                                                                    | ~ |

### References:

Note: This problem is in continuation with Lab No 2: Demonstration of ASP.NET Page Processing

- (a) Refer to book page 187
- (b) Web Control Events and AutoPostBack

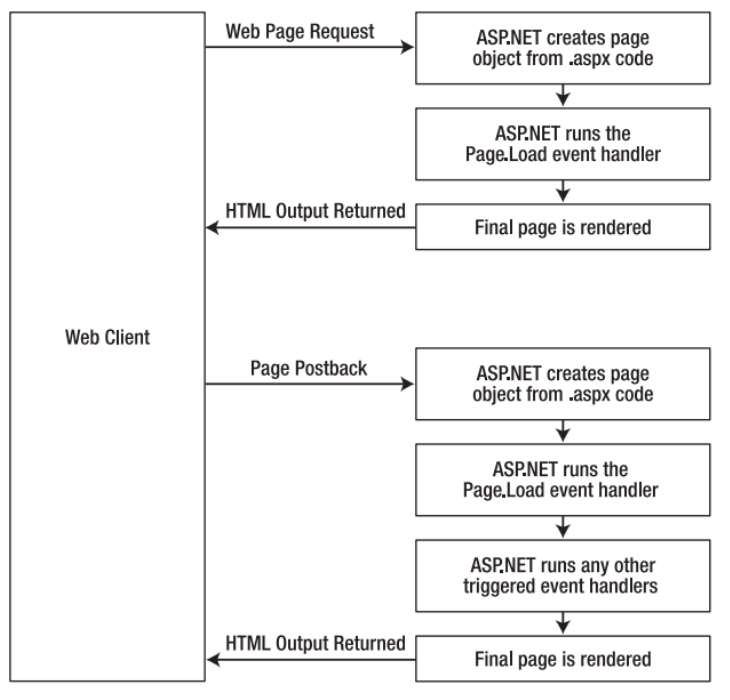

- (c) Automatic postback feature
- (d) Table 6-5. Web Control Events

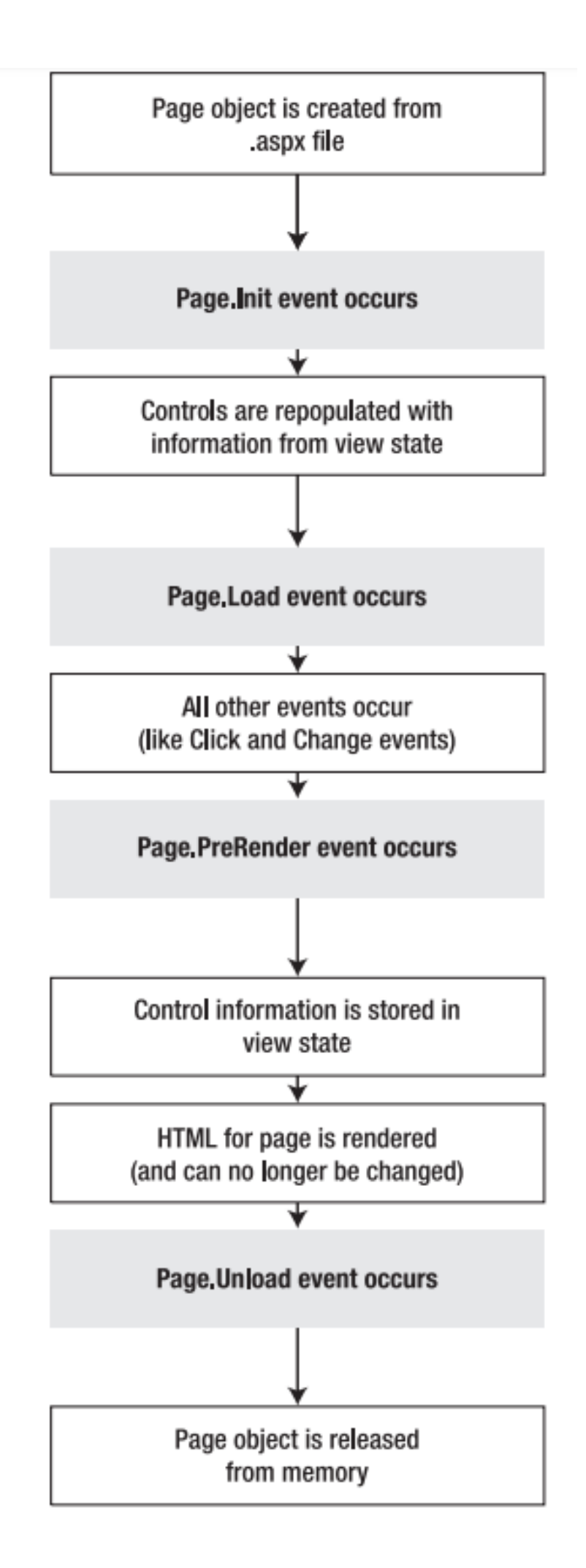

- (e) Read about "How Postback Events Works?"
- (f) The Page Life Cycle

Solution)

Book Page 192-4